| 产品名称 | 高性价\$7-300, CPU 313C-2 PTP  |
|------|-----------------------------|
| 公司名称 | 上海地友自动化设备有限公司               |
| 价格   | .00/台                       |
| 规格参数 | 品牌:西门子<br>型号:全新未拆封<br>产地:德国 |
| 公司地址 | 上海市金山区枫泾镇朱枫公路8678弄 8134号    |
| 联系电话 | 18721545542                 |

## 产品详情

S7- plcSIM与STEP 7编程软件集成在一起,可代替PLC硬件,进行用户程序调试及仿真,实现在程序开发阶段发现和排除错误,降低试车费用的目的。 1.调出S7-PLCSIM 点击SIMATIC管理器工具条中的Simulation on/off按钮,或执行菜单命令Options\Simulate Modules,即可调出S7-PLCSIM窗口,见图1。窗口中自动出现CPU视图对象,与此同时,自动建立了STE P 7与仿真CPU的连接。

图1 S7-PLCSIM窗口

2. 向仿真PLC中下载程序 执行S7-PLCSIM窗口中的菜 单命令PLC\Power

on,接通仿真PLC的<u>电源</u>

,选中CPU视图对象中的STOP小框,令仿真PLC处于STOP模式,执行菜单命令Execute\Sc an Mode\Continuous Scan,或点击工具栏中的Continuous Scan按钮,令仿真PLC的扫描方式 为连续扫描。 在SIMATIC管理器中打开要仿真的用户项目,选中须仿真 调试的程序块,点击工具栏中的下载按钮,或执行菜单命令PLC\Download,系统弹出图2 的提问窗口。

## 图2系统数据下载提问框

系统提问: Do you want to continue the function?(你想继续下载该功能?),点击Yes按钮,即可将程序下载到仿真PLC中。 3.创建仿真视图对象 执行菜单命令Insert\Input Variable(插入输入变量),创建输入IB

0字节的视图对象。用类似方法再创建输出字节QB0、定时器T0的视图对象,见图3。

## 图3 仿真视图对象创建

根据异步 <u>电动机</u>星三角减压控制PLC程序分配的编程元件名称,在QB 0视图对象小窗口中,将QB0改为QB1,见图4。 选中CPU视图对象中标 有RUN的小框,将仿真PLC的CPU置于运行模式。给IB 0的第0位和第2位施加一个脉冲,即选中IB0视图对象中的第0位小框和第2位小框,出现符 号"?",模似按下起动按钮(即模似I0.0通电)和总开关(即模似I0.2通电),QB 1视图对象中的第0位小框中将出现符号"?",表示I0.2和I0.0通电后,Q1.0通电。

## 图4 S7-PLCSIM 仿真调试

模似按下起按钮(即模似I0.0通电)和总开关(即模似I0.2通电)后,T 0视图对象中将出现不断减小的计时数字。 当前计时数字框右旁可选框 中的"10ms"代表计时数的时间单位,如图中的56710ms,表示还有567 10ms(即5.67s ),计时到达。 一旦计时数减至0,QB1视图对象中的第2位小框中也出 现符号"?",表示计时到达后,Q1.2通电。 4.程序块存盘下载

程序编制并仿真调试完成后,需进行存盘和下载操作。点击程序编辑器工具栏中的程序Save按钮,见图8-12,可完成程序存盘操作。点击程序编辑器工具栏中的程序下载按钮,可将编制完成的当前程序块下载到PLC中。在用户程序正式投入使用前,还需进行PLC硬件试车,进一步确认用户程